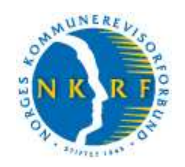

# Forvaltningsrevisjonsregister brukerveiledning

Registeret over forvaltningsrevisjonsrapporter er et regneark i Excel der hver rad representerer én forvaltningsrevisjonsrapport. Hver kolonne gir et utvalg opplysninger om rapportene. Ved hjelp av filterfunksjonen i Excel er det for hver kolonne lagt inn et filter som gjør det mulig å sortere eller filtrere registeret ut fra de opplysningene som er lagt inn for hver rapport. I denne veilederen brukes ordet "søke" istedenfor filtrere om det som skjer når filterfunksjonen anvendes. Filteret vises som en rute med et svart piltegn på høyre side av kolonneoverskriften. Søkealternativer bestemmes av innholdet i kolonnen.

Denne brukerveiledningen referer til Excel 2003. Har du en annen versjon av Excel, vil filterfunksjonen kunne se litt annerledes ut, jf. egen brukerveiledning for Excel 2007/2010.

|     | (charso) | t facet - FR-P | exam 111011 also                                                                                               |            |                                                                                                    |                                    |                         | E (8) 8                |
|-----|----------|----------------|----------------------------------------------------------------------------------------------------|------------|----------------------------------------------------------------------------------------------------|------------------------------------|-------------------------|------------------------|
|     | D B      | olgan iya Sal  | to ann Formage Vigittally Data Vigitu                                                                          | 249        |                                                                                                    |                                    | Serv (parts)            | a nu nye 🔹 🚽 🛪         |
|     | 2 in     |                | 72100-70-0                                                                                                    | 9 E +      | 1 1 1 10% * W ANK * 10 * F                                                                                                    | - HE - H                           | 1.46 (000 (SE 12] (BK)) | IR _ + 3t + <u>A</u> + |
|     | 22       | I LE COLLI     | S Ro Call Mc La Philone march me                                                                               | men Bullet | annen i                                                                                                    | Filter                             |                         |                        |
| _   | 667      |                | 🚯 Litisie og forvaltning av kommunale                                                                          | boliger    |                                                                                                    |                                    |                         |                        |
| 12  | A.       | B              | ¢                                                                                                    | 0          | E                                                                                                    |                                    | 6                       | H 4                    |
| 2   | Nr.      | Kommune        | Revisjonsenhet                                                                                                 | Ar         | Tittel                                                                                                    | Tjenesteområde                     | Tema                    | Hovedfokus             |
| 1   | 200      |                |                                                                                                    |            | Phylic Learnedness of hudset as handless Physic Abstalas                                                                                                    | a state of the second state of the | • 101000 · · · · · · ·  |                        |
| 5   | - 200    | Alerature      | Sharebook on Thefald Advancedance                                                                              | 2010       | folgeta sometanise og ansest av partitiere i Carto-Astronom                                                                                                    | 1 Shala                            | 1 Ekole                 | A Develoption tiert    |
| -   | 200      | Assessos       | weenings of excess Assessments                                                                                 | -44.10     | Fernalschaten - 451/                                                                                                    | 1 DKD08                            | 14 Mak Reidelas         | a rosteneikrattere     |
| 3   |          | Akershin       | Akarateur en Øntfold felkenmening                                                                              | 2006       | Latimaseaulti_PLC                                                                                                    | 13 Annet                           | ak styring              | 5 Symmetry             |
|     | 200      |                | Contract of a second descent date.                                                                             | 1.555      | Giennomferingen av Kölsifisbaneprossektet, Akatsteus Mikeskommune                                                                                                    | in com                             | 14 8Cak forvaltning-    | a and a desired state  |
| 4   |          | Akershas       | Akershus og Østfild fylkesrevisjon                                                                             | 2010       | Bozanalymal                                                                                                    | 13 Annel                           | ak stying               | 5 Stympurds-web        |
|     | 200      |                |                                                                                                    |            | Germongang evindiner og prekon knyttet til selg er.                                                                                                    |                                    |                         | 1                      |
| 5   |          | Akershus       | Akershas og Østfold fylkesrensjan                                                                              | 2008       | fylkeskonnunale alendonmer. AFK                                                                                                    | 12 Elendomotowahning               | 13 Avtenting/salg       | 4 Regelverkoatterk     |
|     | .200     |                |                                                                                                    |            | Godginninger til politikere - AFK                                                                                                    |                                    | 14 K-ek.familining-     |                        |
| ŧ   |          | Akershas       | Akenihus og Østfold fylkesnivisjan                                                                             | 2006       |                                                                                                    | 13 Annat                           | ak.styring              | 4 Regelverkustterk     |
|     | 200      |                |                                                                                                    |            | intkjøp av varer og tjenester i Akershus fylkeskommune                                                                                                    |                                    |                         |                        |
| 7   |          | Akersitus      | Akershas og Østfold fylkesnvisjan                                                                              | 2010       | No. of Control of Control                                                                                                    | 13 Annit                           | 12 Anskafelset          | 4 Régélvérksatterk     |
|     | 246      | accase /       | and and a second second second second second second second second second second second second second second se | -          | Edutral agrandial - AFE                                                                                                    | 4.6600.01                          | 6 WE CO.                | and the second second  |
| 8   | 200      | Akerstus       | Alterativas og Østfold fylkesrevesjon                                                                          | 2006       | Michael and a finite state of the second of the based of the second second                                                                                                    | 1 Skole                            | 1.580%                  | S Styringarito-was     |
|     | -200     | Alexandren .   | All produces and Chatfold Address and share                                                                    | 2000       | Poine the second second | 17 Einstein den teinen             | 17 Anti-Mahar           | T Charlestofe and      |
| -   | 200      | A AF STOR      | interation of economic dependent                                                                               | 2000       | Orestillen is innet, on minukanskeisionen i Akerahan                                                                                                    | 12 Carton Construction             | M M at Rentstein        | S Stimulante van       |
| 10  |          | Aberthus       | Altershup on Pothist folgesteining                                                                             | 2008       | feleskonmune - AFK                                                                                                    | 13 Arout                           | ak sharen               | 5 Statestichash        |
|     | 200      | 1              | commendation of a commendation                                                                                 |            | Flankoging op styring av skoleutbyggingsprosekter i Akershus -                                                                                                    | 1.4 1.4 1.1 1.1                    | (acceding)              | e sepregente ren       |
| 11  |          | Akershasi      | Akershus og Østfold tylkesrevisjon                                                                             | 2008       | AFK                                                                                                    | 12 Elendomsforvathring             | 15 Annat                | 5 Styringsinfo-web     |
|     | 200      |                |                                                                                                    | 1955       | Regional utvislingsakter - AEK                                                                                                    | NEW CONTRACTOR                     | 8 Kommunal og           | 1 Stores Call          |
| 12  |          | Akershus       | Akershus og Østfold lykkesrevisjon                                                                             | 2007       |                                                                                                    | 13 Annet                           | regional stylking       | 5 Styringanfo-werk     |
|     | 200      |                |                                                                                                    |            | Fottfacility karakterfastsetting - AFK                                                                                                    |                                    | 14 K-ak funsitning-     |                        |
| 13  |          | Akerskus       | Akershus og Østfold fylkesrevisjon                                                                             | -2007      |                                                                                                    | 1 Skole                            | ak styring              | 3 Kvalitet             |
|     | 200      |                |                                                                                                    |            | Styring og spogavefordeling - AEK                                                                                                    |                                    |                         |                        |
| 14  | _        | Akershus       | Akerstrus og Østfold fylkesravisjon                                                                            | 2006       |                                                                                                    | 1 Skola                            | 1 Skole                 | 5 Styringsinfo-wask    |
|     | 200      |                |                                                                                                    | -          | Lettrage and AEK                                                                                                    |                                    |                         |                        |
| 15  | - 700    | Akershus       | Anerstrus og Østfold fylkesnivisjan                                                                            | 2009       | Transmission of a surface straight and the set of the set of the straight set of the set of the set | 2 Mele og omsorg                   | 2 Male og omssrij       | 4 roegetverksetterk    |
| 15  | - 2002   | Alexander      | Reaches on Collect Manual In-                                                                                  | 1000       | Instantion of the second second                                                                                                    | 12 Annot                           | 15 Annat                | 2 Stationistant        |
|     | * #      | RAPPORTER      | Enukorvelentreng / Art/2 /                                                                                     |            | 14 A                                                                                                    |                                    | ALC: NOTESTIC:          | 2                      |
| Tec | -        | Autofigurer +  | >>DO-140834                                                                                                    | and a d    |                                                                                                    |                                    |                         |                        |
| -   | -        |                |                                                                                                    |            |                                                                                                    |                                    |                         | ALC AND                |

Når du åpner registeret, får du opp dette bildet:

Når du åpner registeret, er det sortert alfabetisk etter revisjonsenhet. Rapportens tittel er angitt i kolonne E. Tittelen er lenket opp mot selve rapporten. Ved å klikke på tittelen og deretter bekrefte med "OK", åpner du selve rapporten i pdf-format.

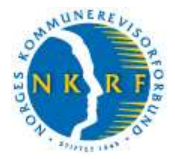

### **Oversikt over kolonner**

| Kolonne   | Overskrift     | Innhold                                                                                                    |
|-----------|----------------|----------------------------------------------------------------------------------------------------|
| Kolonne A | NR.            | Angir kommunenummer for den kommunen som forvaltningsrevisjonen gjelder.                                                                                                    |
| Kolonne B | NAVN           | Angir navnet på den kommunen som forvaltningsrevisjonen<br>gjelder for.                                                                                                    |
| Kolonne C | REVISJONSENHET | Angir navnet på revisjonsenheten som har utført<br>forvaltningsrevisjonen.                                                                                                    |
| Kolonne D | ÅR             | Angir hvilket år forvaltningsrevisjonen ble lagt fram.                                                                                                    |
| Kolonne E | TITTEL         | Angir tittel på forvaltningsrevisjonsrapporten.                                                                                                    |
| Kolonne F | TJENESTEOMRÅDE | Angir hvilket tjenesteområde forvaltningsrevisjonen gjelder.                                                                                                    |
| Kolonne G | TEMA           | Angir tema for forvaltningsrevisjonen.                                                                                                    |
| Kolonne H | HOVEDFOKUS     | Angir type forvaltningsrevisjon (vurdering av måloppnåelse, produktivitet, regeletterlevelse m.v).                                                                                                    |
| Kolonne I | OMFATTER OGSÅ  | Angir type forvaltningsrevisjon (vurdering av måloppnåelse,<br>produktivitet, regeletterlevelse m.v). Denne kolonnen<br>brukes bare der rapporten har mer enn ett fokus.                                                                                             |
| Kolonne J | FOKUSOMRÅDE    | Angir fokusområder med referanse til virksomhetsplanen til<br>Kommunerevisjonen i Oslo. Dette har sin bakgrunn i at<br>registeret har sin opprinnelse i Kommunerevisjonen i Oslo.<br>Kolonnen er beholdt siden den øker valgmulighetene ved<br>utplukk av rapporter. |

For en nærmere spesifisering av det detaljerte innholdet ("søkeordene") i kolonnene F til J vises det til s 7-8.

#### Framgangsmåte for utplukking av rapporter

Du kan foreta søk i alle kolonnene. Du klikker på piltegnet i kolonneoverskriften for den kolonnen du ønsker å søke i. Du får da fram søkealternativene i den kolonnen som du har "åpnet". Når du åpner filteret første gangen, vil "Alle" være markert. Det indikerer at alle postene er valgt. I eksempelet under er det utført et søk med utgangspunkt i kolonnen for tjenesteområde.

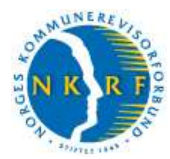

|    |       | 1.10-11          | A Die of booking a booking at                                                                                                    | holisat | decorposition and                                                                                                    |                                                                                                    |                       |                             |
|----|-------|------------------|----------------------------------------------------------------------------------------------------|---------|----------------------------------------------------------------------------------------------------|----------------------------------------------------------------------------------------------------|-----------------------|-----------------------------|
|    | A     | В                | C Class of Consents of Consents                                                                                                    | D       | E                                                                                                    | F                                                                                                    | 6                     | н (                         |
| T  | Ner.  | Kommun           | Revisionsenhet                                                                                                    | Ar      | Tittel                                                                                                    | Tienesteområde                                                                                                 | Tema                  | Hovedfokus                  |
|    |       |                  |                                                                                                    |         |                                                                                                    |                                                                                                    |                       |                             |
| Г  | 200   | Contraction (191 |                                                                                                    | -       | Digital kompetance og bruket av bærbare PC'ar i Akarshus                                                                                                    | Sorter synkende                                                                                                | 1                     | a post of the second second |
|    |       | Akerstus         | Akershus og Østfold fylkesrevisjon                                                                                                    | 2010    | fylkeskommune                                                                                                    | Allel                                                                                                    | 1 Skale               | 4 Regelverksetterk          |
| I. | 200   |                  |                                                                                                    |         | Esmeltubaten - AEE                                                                                                    | (revente,laveste)                                                                                              | 14 BGek farvaltning-  | 12.000                      |
|    |       | Akershitt        | Akenihus og Østfold fylkesnelsjon                                                                                                    | 2006    |                                                                                                    | (Egendefinent)                                                                                                 | ak styring            | 5 Styringsin/p-web          |
|    | 200   |                  |                                                                                                    |         | Gennomferingen av Kolulisbaneprosjektet, Akatstrus fylkeskommune,                                                                                                    | 10 Kultur                                                                                                    | 14 84-ak forvaltning- | 1233 1 2429 200             |
| Ŀ  |       | Akershas         | Akérahas og Østfold tylkesrevisjon                                                                                                    | 2010    | (forana(grav)                                                                                                    | 11 Plan og bygning                                                                                             | ak.utying             | 5 Styringsonlo-web          |
|    | 200   |                  |                                                                                                    |         | Gjørmorngang av nålner og praksis knyttet til solg ar.                                                                                                    | 12 sendonstorvatterig<br>13 dineer                                                                             | 10.00                 |                             |
| Ľ  |       | Akershus         | Akershus og Østfold fylkesreesjan                                                                                                    | 2008    | fylkaskommunale aanstommer.; AEK                                                                                                    | 2 Pelo ag presarg                                                                                              | 13 Avtenting/salg     | 4 Regeiverkaatteri          |
|    | 200   |                  |                                                                                                    |         | Gastginninger til politikere - AFK                                                                                                    | 3 Sarvehege                                                                                                    | 14 K-ek-familining-   |                             |
| Ŀ  |       | Akershus         | Akenihus og Østfold fylkesrevisjan                                                                                                    | 2006    |                                                                                                    | 5 folg                                                                                                    | ak.styring            | 4 Regelverkuetterk          |
|    | 200   |                  |                                                                                                    |         | intkjøp av varar og tænester i Akerahus fylkeskommute                                                                                                    | 6.Pus                                                                                                    |                       |                             |
| Ŀ  |       | Akersitus        | Akershus og Østfold fylkesrevisjon                                                                                                    | 2010    |                                                                                                    | 3 Renovation, value of available                                                                               | 12 Anskafeiser        | 4 Regelverksatterk          |
|    | 200   |                  |                                                                                                    |         | Kuntokapoleflat - AFK                                                                                                    | 9 Beredskap                                                                                                    |                       |                             |
| L. |       | Akershus         | Akerahas og Østfold fylkeanwisjon                                                                                                    | 2006    |                                                                                                    | (Toewa)<br>(Nie Treasur)                                                                                       | t Skole               | 5 Styringardo-wash          |
|    | 200   |                  | and the section of the                                                                                                    | -20.55  | Makghetatsiko i forbindelse med vedikehold og bygging av skolet-                                                                                                    | Accelerated and                                                                                                | in the second second  | and a strategy in           |
| Ŀ  | and i | Akerstus         | Akershus og Østfold lytkesrevisjen                                                                                                    | 2008    | <u>ere</u>                                                                                                    | 12 Elendomitowithing                                                                                           | 12 Anskafeiser        | 5 Styingenfowen             |
| Ľ  | 200   | 1222200          | ten ann Sienen aidtean a' tar-                                                                                                    | 145.23  | Unideling white-og numikapiturksjonen i Akerima                                                                                                    | 1250.00                                                                                                    | 14 BG-ak familteesp   | 1000000000000               |
| ŀ  | 100   | Akershus         | Avershup og Østfold lykkesrevejen                                                                                                    | 2008    | Presentation - Are                                                                                                    | 13 Annil                                                                                                    | ak.styring            | 5 Stynegen/o-weik           |
|    | 200   | 1                | and the second second s | -       | Etstelsgang og styring sy skoledbyggingsprosjekter i Akershus -                                                                                                    | an en la compañía de la compañía de la compañía de la compañía de la compañía de la compañía de la compañía de | 14 Mar 19 Mar 19      |                             |
| H  | -     | Akersitus        | Altershus og sosteld tylkesrevesjon                                                                                                    | 2008    | ACC                                                                                                    | 12 Esendomstowalining                                                                                          | 15 Annat              | > Stynnganto-wes            |
|    | 400   |                  | all and the state of the state of the state  | -       | meganal unversion and a control                                                                                                    | 17 August                                                                                                    | 8 Kommunal og         | r multime                   |
| ŀ  | -     | Aversitus        | weighte of mature Awareweight                                                                                                    | 2011    | Dominals involution and a                                                                                                    | 13 Annei                                                                                                    | regional streaming    | > STAundstate-wea           |
|    | 100   | an inches        | an internet of the second second second second second second second second second second second second second s                                                                                                    | -       | multiplant successful and a successful and a successful a | 1 mile                                                                                                    | 14 boek towalterg-    | 210 -04                     |
| ŀ  | 200   | Akerstus         | Avershull og sösttola tyrkesnevisjon                                                                                                    | 2007    | Durite as seen the billion (51/                                                                                                    | 1 3604                                                                                                    | ak styring            | 3 KABITET                   |
|    | 1400  | 41.000           | All sectors are dealed at the second state of                                                                                                    | 7000    | prairie of stateworkerid - Acic                                                                                                    | I PROVINCE                                                                                                    | 1.00.00               | 5 (Starley and Starley and  |
| ŀ  | 300   | Akershus         | Averance of earlier Averanneley                                                                                                    | 2006    | Thesholds bldge - ATM                                                                                                    | 1 28(0)#                                                                                                    | 1 54010               | a st hunderup-wee           |
|    | -10   | Abababaa         | River and Control and an other                                                                                                    | 10000   | DEDURIN RATE ATT.                                                                                                    | The second second                                                                                              | T Distance and second | d Bushadaataataa            |
| F. | 700   | ARRESTOS         | weeksmiss og assord fyrkesnekejen                                                                                                    | 2309    | Temportuning of conductorizations i disorders fails download                                                                                                    | T Linke of nurseld                                                                                             | 2 mail of smearly     | + rogenersation             |
|    | 2002  | A LOCAL DAY      | Manhous on Changel & Barran                                                                                                    | 10000   | AFY                                                                                                    | 17 Acres                                                                                                    | AT BALANCE            | T Distantial inte           |
| ŧ. |       | RAPPORTER        | Incorrection From / 642/                                                                                                    |         | 177.00                                                                                                    |                                                                                                    | Contraction of the    |                             |

Du søker ved å merke/klikke på det alternativet du ønsker å plukke ut. I Excel 2003 kan du kun velge ett alternativ av gangen. I eksempelet under klikker vi på "Rus".

|       | Kienno | It facel - File | NKRI2111011.abx                            |           |                                                                     |                                                |                       | E 8 8                                                                                                    |
|-------|--------|-----------------|--------------------------------------------|-----------|---------------------------------------------------------------------|------------------------------------------------|-----------------------|----------------------------------------------------------------------------------------------------|
| 109   | 1 B    | ndger yn 3      | et pre Perregt Veritaly Data Vedu          | 2949      |                                                                     |                                                | Sev (paris)           | e fue toyle 🖌 🚽 🗃 🛪                                                                                                    |
| 10    | 21     | A LO G          | 7 B & B B - J M- B                         | - 140 E + | 1 11 11 10 10 + W A AM                                              | 1 I I I I I I I I I I I I I I I I I I I        | 16 000 12 12 18 1     | R + 3+ A+                                                                                                    |
|       | 121.2  | LIG-I           | State Branning                             | and board | annagera.                                                           |                                                |                       | 5 8 5 6 TO 10                                                                                                    |
|       | 657    |                 | K Utlaie og forvaltning av kommunala       | holiger   |                                                                     |                                                |                       |                                                                                                    |
| 100   | A      | В               | ¢                                          | 0         | E                                                                   | F                                              | G                     | H A                                                                                                    |
| ÷     | Ner.   | Kommun          | e Revisjonsenhet                           | Ar (F     | TitleI                                                              | Tjenesteområde                                 | Tema                  | Hovedfokus                                                                                                    |
|       | . 200  |                 |                                            | -         | Digital kompetance og bruket av bærbare PC'er i Akerstus            | Sorter synkeride                               | •                     | and the second second sec |
| 2     |        | Akerstus        | Akershus og Østfold fylkesrevisjan         | 2010      | fylkeskommune                                                       | (stat)                                         | † Skole               | 4 Regelverksetterb                                                                                                    |
|       | 200    |                 |                                            |           | Estreitubaten - AEK                                                 | (Heveste/loveste)                              | 14 Mark familining-   |                                                                                                    |
| 3     |        | Akershas        | Akenitus og Østfold fylkesrevisjon         | 2006      |                                                                     | (Egendefinert)                                 | ek stying             | 5 Styringsmitz-werk                                                                                                    |
|       | 200    |                 |                                            | 1.665     | Gennomferingen av Kölsäsbaneprosjektet, Akatshus fylkeskommune      | 10 Kultur                                      | 14 94-ak forvillning- | Sector and the                                                                                                    |
| 4     | 1      | Akershus        | Akenshus og Østfold lylkearensjon          | 2010      | Boranalymaj                                                         | 11 Plan og bygning<br>12 Gandhourforu aftratur | ak stying             | 5 Styringsold-web                                                                                                    |
|       | 200    | 4.0             |                                            |           | Gjørnomgang av nålner og prakons knyttet til seig av                | 13 Anter                                       |                       | 10.000                                                                                                    |
| -11   | 200    | Addressus       | Asershus og Gattols lykesreesjon           | 2008      | Contraction of a state on AEV                                       | 2 Pelo ag presarg                              | 13 Avtendrog/salg     | 4 Hegetverkaattark                                                                                                    |
|       | -444   | Abarran         | Alternatives and Charlest Address and then | 7000      | ozaguman u punkin - Ark                                             | 4 Serveyen.                                    | 14 Poek.familtung-    | * Development                                                                                                    |
| -     | 200    | Apprenture      | Accounts of system Accounting              | 2006      | leading according to the state the Coloradina for the state of the  | 5 Balig                                        | aw.stynig             | 4 rongerverknetters                                                                                                    |
|       | - 440  | Algorithm       | Annual of the Statistic Library and        | 20150     | strafteb av onder og førstender i Saverander i Saverastenstatel     | 7 Socialt energies for every                   | PT Accelerations      | 1 Distant state                                                                                                    |
| - 1   | : 000  | -service        | Anteriority of evening discrimination      | 20110     | Kunnek andeflat - AFic                                              | 8 Renovacion, vann og avlag                    | A Print a best of     | 4 resperenzantion                                                                                                    |
| я     |        | Akershus        | Akershus on Estfold Mikes revision         | 2006      |                                                                     | (Toentrel)                                     | t Skole               | 5 Styreparts was                                                                                                    |
|       | 200    |                 |                                            |           | Makabatarisiko i forbindelse med vedikeltold og bygging av skoler - | (Netherland)                                   | 1                     | a sej ngene ne                                                                                                    |
| 9     |        | Akerohau        | Akershus og Østfold fylkesrevisjon         | 2006      | AEK                                                                 | 12 Elendomationation                           | 12 Anskaßeber         | 5 Styringsinfo-web                                                                                                    |
|       | 200    |                 |                                            |           | Omstilling av lants- og regnskapsfunksjonen i Akershua              |                                                | 14 bG-ek farvitteing- |                                                                                                    |
| 10    | ine e  | Akershus        | Akershus og Østfold fylkesreksjon          | 2008      | fylkaskonmune - AFIC                                                | 13 Annel                                       | ak.styring            | 5 Styringen/o-werk                                                                                                    |
|       | 200    |                 |                                            |           | Etanlagging og styring av skoleutbyggingsprosjekter i Akershus-     |                                                |                       | 1220 1220 1                                                                                                    |
| .11   | 120    | Akershus        | Akershus og Østföld fylkesrevisjon         | 2008      | AEK                                                                 | 12 Elesdomsforvathing                          | 15 Annet              | 5 Styringsinfo-werk                                                                                                    |
| 1     | 200    |                 |                                            |           | Regional utvisionsakter - AEK                                       |                                                | 8 Kommunal og         |                                                                                                    |
| 12    |        | Akershus        | Aliershus og Østfold fylkearewsjon         | 2007      |                                                                     | 13 Annet                                       | regional streking     | 5 Styringanfo-verli                                                                                                    |
| 1     | 200    |                 | 1                                          |           | Fottlandig karaktertastsetting - AEK                                | 22.8                                           | 14 K-ek-familtning-   |                                                                                                    |
| 1.4   |        | Akerskus        | Akershus og Østfold fylkesrevisjon         | 2007      | D                                                                   | 1 Skole                                        | ak styring            | 3 Kkalitet                                                                                                    |
|       | 40.    |                 |                                            | -         | strund of stolewalergeride. Ar is                                   |                                                | 1.00.00               |                                                                                                    |
| 14    | - 200  | Akershus        | Akkrstnis og Østtell fyrkesrkvisjon        | 2006      | The theology of the CREW.                                           | 1 Skiple                                       | 1 Skole               | 5 Styringsinto-wale                                                                                                    |
| 10    | -110   | Allowanter      | Riverthers on Cotteld Advantages           | 2000      | THEORY AND A CALL                                                   | Their or one one                               | 1 Elsis on sports     | / Desidententer                                                                                                    |
| -13   | 202    | Addressing      | sales sure of every days and the           | 20.0      | Transportiener på samferfoalsopitoner i diversion fokationeren      | a more of quantif                              | a case of suppli      | · ragemensation                                                                                                    |
| 15    | and a  | Alexander       | Republic on Solidi Likepoint               | 2002      | AFK                                                                 | 12 Acess                                       | 15 Acent              | I Statesrick and                                                                                                    |
| 10 0  |        | RAPPORTER       | Chukarvakathang / Ark2 /                   |           | 100 M                                                               |                                                |                       | 2                                                                                                    |
| - Tee | - **   | Autofigurer *   | VID0140 BU                                 | 0-2-4     |                                                                     |                                                |                       |                                                                                                    |
| 1.34  | -      |                 |                                            |           |                                                                     |                                                |                       | ALC: N                                                                                                    |
| 110   | -      |                 |                                            |           |                                                                     |                                                |                       |                                                                                                    |

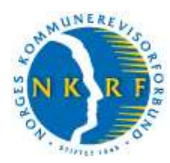

Det kommer da opp en liste som bare viser rapporter som omhandler rus. Pilen i kolonnen Tjenesteområder har nå blitt blå for å vise at det er gjort et utvalg.

|       | 10.0                        | State Road Witnessen                                                                                                    | Street, South | And a second second second second second second second second second second second second second second second |                | Blå nil              |                 |
|-------|-----------------------------|----------------------------------------------------------------------------------------------------|---------------|----------------------------------------------------------------------------------------------------|----------------|----------------------|-----------------|
| 667 . | • )                         | K Litisie og forvaltning av kommun                                                                                                    | ala boliger   |                                                                                                    |                | bid pil              |                 |
| A     | 8                           | ¢                                                                                                    | D             | E                                                                                                    | F              |                      | H H             |
| Nr.   | Kommun                      | e Revisjonsenhet                                                                                                    | Ar            | Tittel                                                                                                    | Tjenesteområde | Tema                 | Hovedfoku       |
| 1201  | -                           |                                                                                                    |               | Bruk er tvang gverfar rugmistarukens                                                                           |                | 14 lifek finaltrian  |                 |
|       | Bergen                      | Bergen kommuterevision                                                                                                    | 3010          |                                                                                                    | 6 Rus          | ak stying            | 4 Repetverkan   |
| 219   |                             |                                                                                                    | 1233          | Mäisgenäelse noforebragende arbeid.                                                                            |                | 745572               |                 |
|       | Batum                       | Baetum kommunenevisjon                                                                                                    | 3006          |                                                                                                    | ត៍ អ៊ីរន       | IS Rus               | 1 Mäiopphäels   |
| 1106  |                             |                                                                                                    | 100           | Russmustg                                                                                                    | 1225           | 164                  | Sector "        |
| 245   | Haugesund                   | Oetatte                                                                                                    | 2010          | Dub at an at the state of the                                                                                  | 6.944          | 16 Rua               | 3 Kvalitet      |
| 410   | Enno                        | Folly distributering its                                                                                                    | 2007          | HTTUTTERA BONDER WORKET LEIDBU                                                                                 | 6 Dec          | 6 Dur                | # Received on   |
| 301   | 1 July 1                    | - ou mention                                                                                                    |               | Paykisk helasarbeid - bruk av indviduelle planer i to bydeler                                                  | 11 TIME        | in time.             | e resperances   |
|       | Oalo                        | Kemmunenevisionen i Oslo                                                                                                    | 2006          |                                                                                                    | 6 Rus          | 6 Rus                | 4 Reprivertices |
| 301   |                             | And the second second s |               | Sakabahaniling degravementingsateder                                                                           |                | 14 IK-ek foreatning- |                 |
|       | Oaki                        | Kommunenevisjonen i Oslo                                                                                                    | 2007          |                                                                                                    | 6 Rus          | ak atyring           | 4 Regelverkse   |
| 1103  | e<br>Martine de la companya |                                                                                                    | Company of    |                                                                                                    | 22.51          | 1000                 |                 |
| 1407  | Stavenger                   | Regalant Revision IKS                                                                                                    | - 2011        | Husem Stavanger kommune                                                                                        | b Husi         | is Rus               | 3 Waltet        |
| 1104  | Societas                    | Regulard Pastoine IKS                                                                                                    | 2009          | Porsana i Sandran                                                                                              | 6 Per          | 6 Phile              | 5 Succession    |
|       | CARTERING                   | The same room and the same                                                                                                    | 2010          |                                                                                                    | N TYPE         | 0.1048               | 2 ochuideano    |
|       |                             |                                                                                                    |               |                                                                                                    |                |                      |                 |
| -     |                             |                                                                                                    |               |                                                                                                    |                |                      |                 |
|       |                             |                                                                                                    |               |                                                                                                    |                |                      |                 |
| V     | iser an                     | tall                                                                                                    |               |                                                                                                    |                |                      |                 |
| -     |                             |                                                                                                    |               |                                                                                                    |                |                      |                 |
| S     | om er                       |                                                                                                    |               |                                                                                                    |                |                      |                 |
|       | 0                           |                                                                                                    |               |                                                                                                    |                |                      |                 |
| n     | lukket                      | ut                                                                                                    |               |                                                                                                    |                |                      |                 |
| Ρ     | Turrice                     | at                                                                                                    |               |                                                                                                    |                |                      |                 |
| i i   | cakot                       |                                                                                                    |               |                                                                                                    |                |                      | -               |
|       | Sprei                       |                                                                                                    |               |                                                                                                    |                |                      |                 |

Per 01.11.2011 lå det inne 8 rapporter som gjelder tjenesteområdet rus. Dersom man ønsker å innsnevre søket ytterligere, kan dette gjøres ved å kombinere med søkeordene i de øvrige kolonnene.

Du kan altså kombinere de ulike filtrene, men det nye utvalget gjøres med utgangspunkt i det foregående utvalget. Det vil si at det blir en kumulativ søking der du snevrer inn søket for hvert utvalg. Du får tilbake hele registeret ved å velge "[Alle]" i alle filtrene i alle kolonnene. Deretter kan du gjøre nye søk. Dette kan du gjenta så mange ganger du ønsker.

Det er ikke sikkert at søkealternativene i kolonnene alltid dekker ditt behov. Da kan du gjøre et søk basert på teksten i kolonnen som viser rapport-titlene. Du klikker som før på pilen i kolonneoverskriften. Deretter velger du "Egendefinert...". Det kommer da fram en dialogboks. Velg alternativet "inneholder" og angi så nøkkelord for det du er ute etter.

Eksempelvis er selvkost ikke et søkebegrep i noen av kolonnene. Men ved å velge "Egendefinert...", deretter "inneholder" og legge inn "selvkost", får man opp alle rapporter som har ordet selvkost i overskriften.

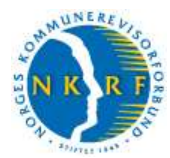

|    | -     | I S O EL    | 12 No. 12 House management             | per l'instal | Menorate .                                                                                                    |                                                                                                    |                                                                                                    |                      |
|----|-------|-------------|----------------------------------------|--------------|----------------------------------------------------------------------------------------------------|----------------------------------------------------------------------------------------------------|----------------------------------------------------------------------------------------------------|----------------------|
| 1  | E67 . |             | & Litisie og forvatning av kommunale i | toliger      |                                                                                                    |                                                                                                    |                                                                                                    |                      |
|    | A     | В           | C                                      | 0            | E                                                                                                    | F.                                                                                                    | 6                                                                                                    |                      |
|    | Nr.   | Kommun      | e Revisjonsenhet                       | År.          | Tittel                                                                                                    | Tjenesteområde                                                                                                    | Tema                                                                                                    | Hovedfokus           |
|    | E.    | 1           |                                        | •            |                                                                                                    | Service of the service of the servic | All the second second secon |                      |
|    | 200   |             |                                        |              | (Alle)                                                                                                    | Second Second                                                                                                    |                                                                                                    |                      |
|    |       | Akershus    | Akershus og Østfold fylkesrevisjon     | 2010         | ( and the second second s | 1 Skple                                                                                                    | 1 Skole                                                                                                    | 4 Regelverksetlerk   |
|    | 200   |             |                                        |              | Arbeidonige i medisark lykeskonmane                                                                                                    | 328.03                                                                                                    | 14 M-ak fanislining-                                                                                                    |                      |
|    |       | Akershus    | Akenihus og Østfold fylkesterlejon     | 2006         | III 15(2009 - Sharron by ing 10yok Northfraint. III Opphilung an response 15/20<br>III 10/2009 Automatication of the residue. Under her of a design of the residue.                                                                                                    | 13 Annet                                                                                                    | ak stying                                                                                                    | 5 Styringsinfo-werk  |
|    | 200   |             |                                        |              | Wight-pportering og miljøhternærien I Renovedone og Sanferstelestaten                                                                                                    | 3256                                                                                                    | 14 95-ak forvaltning-                                                                                                    |                      |
|    |       | Akershas    | Akershus og Østfild lylkesrensjan      | 2010         | Stired sider                                                                                                    | 13 Annel                                                                                                    | ak styring                                                                                                    | 5 Styringsords-web   |
| L  | 200   |             |                                        |              | After confering an wetter                                                                                                    | Section and Section                                                                                                    |                                                                                                    |                      |
|    |       | Akershus    | Akershas og Østfold fylkesreesjan      | 2008         | Alidal kommune - sehikostprinoppet                                                                                                    | 12 Elentionsforwithing                                                                                                    | 13 Avtenting/salg                                                                                                    | 4 Regelverkaatterk   |
|    | .200  |             |                                        |              | Analyse as plee- og anvargitjenester sed bruk av KOSTNA.                                                                                                    | and a set of the set of the set of the                                                                                                    | 14 K-ak fundining-                                                                                                    |                      |
| 1  |       | Akershus    | Akenihus og Østfold fylkes revisjan    | 2006         | Analyser (OSTRA                                                                                                    | 13 Annel                                                                                                    | ak.styring                                                                                                    | 4 Regelverkustterk   |
|    | 200   |             |                                        |              | Arbut og innkjøp                                                                                                    |                                                                                                    |                                                                                                    |                      |
| 1  |       | Akersitus   | Akershus og Østfold fylkesrevisjan     | 2010         | Arbudgrosessen ved offering betall transport i vestre Teten                                                                                                    | 13 Annut                                                                                                    | 12 Anskafelser                                                                                                    | 4 Regelverksatterk   |
|    | 200   |             |                                        |              | Ansattes arbeidsbetingeber - Naebu kommune                                                                                                    |                                                                                                    |                                                                                                    |                      |
| 1  |       | Akerstus    | Akerahas og Østfold fylkeanwisjon      | 2006         | Ansettelser (Berle-åg kommune                                                                                                    | 1 Skole                                                                                                    | t Skole                                                                                                    | 5 Styringando-wask   |
| ÷  | 200   |             |                                        |              | monthemeters and an and an and an address of a bibling as acres a                                                                                                    | Farmer and a second second                                                                                                    |                                                                                                    |                      |
| 1  |       | Akerstus    | Akershus og Østfold fylkesrevisjon     | 2008         | AEK                                                                                                    | 12 Elention dovidning                                                                                                    | 12 Anskafleiser                                                                                                    | 5 Styinganfo-walk    |
| 1  | 200   |             |                                        |              | Omstilling av lents- og mynskapsfurksjonen i Akershus                                                                                                    |                                                                                                    | 14 BG-ak familteisp-                                                                                                    |                      |
|    |       | Akershus    | Akershus og Østfold fylkesreksjon      | 2008         | fylkaskonmune - AFIC                                                                                                    | 13 Annat                                                                                                    | ak.styring                                                                                                    | 5 Styringunfo-wirk   |
| ł  | 200   |             |                                        |              | Etanlagging up styring av skoleutbyggingsprosjekter i Akershus-                                                                                                    |                                                                                                    |                                                                                                    |                      |
| 2  |       | Akersibus   | Akarshus og Østföld fylkesrevisjon     | 2008         | AEK                                                                                                    | 12 Elendomsforvaltning                                                                                                    | 15 Annet                                                                                                    | 5 Styringsinfo-web   |
|    | 200   |             |                                        |              | Regional utviclingsakter - AEK                                                                                                    |                                                                                                    | 8 Kommunal og                                                                                                    |                      |
|    |       | Akershus    | Akershus og Østfold fylkesrevisjon     | 2007         |                                                                                                    | 13 Annet                                                                                                    | regional streking                                                                                                    | 5 Styringanfo-verli  |
| 6  | 200   |             |                                        |              | Fortfacility, karakterlastsetting - AFK                                                                                                    |                                                                                                    | 14 Kak funstning-                                                                                                    |                      |
|    |       | Akerskus    | Akershus og Østfold fylkesrevisjon     | -2007        |                                                                                                    | 1 Skole                                                                                                    | ak styring                                                                                                    | 3 Kkalitet           |
| T. | 200   |             |                                        |              | Styring og uppgavefordeling - AFK                                                                                                    |                                                                                                    |                                                                                                    |                      |
| ŧ. |       | Akerskus    | Alterstrus og Østfold fylkesrevisjon   | 2006         |                                                                                                    | 1 Skola                                                                                                    | 1 Skole                                                                                                    | 5 Styringsinfo-walk  |
| T  | 200   |             |                                        |              | Tanthalaa akka - AFK                                                                                                    |                                                                                                    |                                                                                                    |                      |
| Ē. |       | Akersikus   | Akershus og Østfold fylkesnivisjan     | 2009         |                                                                                                    | 2 Pieie og omsorg                                                                                                    | 2 Piele og omssry                                                                                                    | 4 Regélvérksetterk   |
|    | 200   |             |                                        |              | Transportleyver, på samfertbelssektoren i Alvershus fylkeskommunik-                                                                                                    |                                                                                                    |                                                                                                    |                      |
| η. |       | ALCONTRACT, | Magnhon og Geffeld filli og mikken     | 2008         | AEK .                                                                                                    | 12 Annot                                                                                                    | the American                                                                                                    | 2. Stationciefe well |

| Tilpasset Autofilter                                            |   |            |
|-----------------------------------------------------------------|---|------------|
| Vis rader hvor:<br>Tittel                                       |   |            |
| inneholder                                                      | * | selvkost 💌 |
| ⊙ <u>O</u> g ) Eller                                            |   |            |
|                                                                 | * | ×          |
| La ? representere enkelttegn<br>La * representere en rekke tegn |   |            |
|                                                                 |   | OK Avbryt  |

Ved å klikke "OK" blir alle rapporter som har ordet selvkost i tittelen plukket ut – 31 i alt. Skjermbildet nedenfor viser de 15 første. Du må scrolle deg nedover for å se resten.

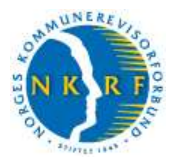

| A!     | No. of Street | A N                                   | Bull .    | All strategies and                                                                                               |                                |                                      |                     |
|--------|---------------|---------------------------------------|-----------|----------------------------------------------------------------------------------------------------|--------------------------------|--------------------------------------|---------------------|
| A      | B             |                                       | 0         | E                                                                                                    | F                              | G-                                   | H                   |
| 1      | Kommun        | e Revisjonsenhet                      | (F) (F    | INTEL                                                                                                    | I jenesteomrade                | Temp                                 | Hovedrokus          |
| 214    |               | 100.00                                | -         | Selvkast på VAR-amdidet. Ås kammate                                                                              | B Renovaujan, vann og          | 14 K-ak familting-                   | Contractor and      |
|        | As            | BDO                                   | 2010      |                                                                                                    | avleg                          | #k styring                           | 4 Regelverksetterk  |
| 711    | Switzk        | Buskerud Kommunerevisjon IKS          | 2006      | Setvkastomrädet für Vann, kloakk og renovasjonstjerenter i Seehk -<br>kommune                                    |                                |                                      | 1997.720033400°E    |
| 605    | Ringerika     | Buskerud Kommunereisijan MS           | 2008      | Egenbetaling praktisk bistand i lys ar selvkostprinsippet                                                        |                                |                                      |                     |
| 215    |               |                                       |           | Sabkout, angitar ay gabyrar, Erago                                                                               | B Renovasjan, sann og          | 14 K-ek-fumiltning-                  | 0.000               |
|        | Frogn         | Folio distrikarievisjon               | 2010      |                                                                                                    | avlap                          | ak styring                           | 4 Regelverkaatterk  |
| 18:30  | Annel         | Engan kommonamining B/S               | 2026      | Opernomgang av selek collipensater                                                                               |                                |                                      |                     |
|        | - gene        | Hadmati sivisjon IKS                  | 2007-2010 | Kat- og oppmålingsarbeider – selvkostberegning for arbeid etter<br>delingslov                                    | 13 Annit                       | 14 IK-ak fawaltning-<br>ak styring   | 4 Regetverksetterk  |
|        |               | Hedmark novisjon IKS                  | 2007-2010 | Selvkaatberegninger invenfor varin, allep og renovesjon                                                          | B Renovesjon, vann og<br>avlep | 14 K-ak furvalining-<br>ak styring   | 4 Regeiverksetterk  |
|        | IKS           | Indre Helgeland kommunererigen        |           | Sendre Halgeland mijaverk IKS. Praktisering av selekostprisnippet.<br>Spersmåt om kryssutisidering               | 13 Annel                       | 14 BCak, forvaltning-<br>ak, styring | 4 Regelverkoetterk  |
| 233    |               | a second and a second second          |           | Selvicaat byggenak Nittedal                                                                                      |                                | 14 BG-ak forvidning-                 | a malanna           |
| 1923 - | Nitedal       | Nethe Romenike revisjonsdisbikt       | 2007      | and a state of the second state of the second state of the second state of the second state of the second state  | 11 Plan og bygning             | ak stying                            | 4 Regelverkaetterk  |
| 231    | distant       | Notes Description and standard in the | 70007     | Selvkost byggesak Skedamo                                                                                        | 11 Ohn on human                | 14 IC-ek familining-                 | A Deschartmenter    |
| 230    | Sketsmo       | readry Poinensie resignisationet      | 2009      | Soldarst humoral Largestehn                                                                                      | 11 Plan og bygning             | TA BY at Exectation                  | 4 megetverksætters  |
|        | Levenskog     | Nathe Romerike revisionsdistrikt      | 2007      | second of symposic second by                                                                                     | 11 Plan og byrning             | ak styring                           | 4 Repelverksetterk  |
| 230    | Larenskog     | Nadro Romerike revisjenodistrikt      | 2005      | Sebkast for VAR-omnådet, Lenenskap                                                                               | B Renovacion, vann og<br>ovlep | 14 6Gek forvaltning-<br>ak styring   | 5 Styringsrife-weik |
| 432    | Rendalan      | PWC                                   | 2011      | Elterberegning av selik sot Rendalen kommuse                                                                     | B Renovacion, vann og<br>ovfep | 12 Amikafisisar                      | 4 Regelverkaatterk  |
| 1634   |               |                                       |           | Seleksstbaragning av Vann-Allep-Renovasjon-Feiling                                                               |                                |                                      |                     |
|        | Oppdal        | Raviajon Fjell IKB                    | 2009      | Particular interaction and a second second second second second second second second second second second second |                                |                                      |                     |
| 441    | Sec. 1        | Desister Field MT                     | 1000      | conversion matter and the second second second second second                                                     |                                |                                      |                     |
|        | RAPPORTER     | Enderviewing / 442/                   |           | 4                                                                                                    |                                |                                      | 3                   |

Man får tilbake hele registeret ved å velge "Alle" fra "Tittel".

Søkemulighetene i kolonne A-E gir seg mer eller mindre selv (kommunenummer, kommunenavn, revisjonsenhet, år og tittel). Nedenfor følger en oversikt over alle søkeordene i kolonnene F til J.

## "Søkeordene" i kolonne F til J

| Kolonne                        | Innhold/søkeord              |
|--------------------------------|------------------------------|
|                                | 1. Skole                     |
|                                | 2. Pleie og omsorg           |
|                                | 3. Barnehage                 |
|                                | 4. Barnevern                 |
|                                | 5. Bolig                     |
|                                | 6. Rus                       |
| Kolonne F:<br>"Tiopostoområdo" | 7. Sosialtjenesten forøvrig  |
| Ijenesteonrade                 | 8. Renovasjon, vann og avløp |
|                                | 9. Beredskap                 |
|                                | 10. Kultur                   |
|                                | 11. Plan og bygning          |
|                                | 12. Eiendomsforvaltning      |
|                                | 13. Annet                    |

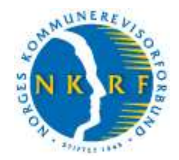

| Kolonne                    | Innhold/søkeord                                       |
|----------------------------|-------------------------------------------------------|
|                            |                                                       |
|                            | 1. Skole                                              |
|                            | 2. Pleie og omsorg                                    |
|                            | 3. Barnehage                                          |
|                            | 4. Barnevern                                          |
|                            | 5. Bolig                                              |
|                            | 6. Rus                                                |
|                            | 7. Sosialtjenesten for øvrig                          |
| Kolonne G:                 | 8. Byutvikling                                        |
| Tema                       | 9. Miljø                                              |
|                            | 10. Beredskap                                         |
|                            | 11. Vedlikehold                                       |
|                            | 12. Anskaffelser                                      |
|                            | 13. Avhending/salg                                    |
|                            | 14. Intern kontroll-økonomiforvaltning-økonomistyring |
|                            | 15. Annet                                             |
|                            |                                                       |
|                            | 1. Måloppnåelse                                       |
|                            | 2. Produktivitet                                      |
| Kolonne H:<br>"Hovodfokus" | 3. Kvalitet                                           |
| Hoveulokus                 | 5 Styringsinformasion/-verktøv                        |
|                            | 6. Annet                                              |
|                            |                                                       |
|                            | 1. Måloppnåelse                                       |
|                            | 2. Produktivitet                                      |
| Kolonne I:                 | 3. Kvalitet                                           |
| "Omfatter også"            | 4. Regelverksetterlevelse                             |
|                            | 5. Styringsinformasjon/-verktøy                       |
|                            | 6. Annet                                              |
|                            |                                                       |
|                            | 1. Brukertilpassede tjenester og myndighetsutøvelse   |
| Kolonne J:                 | 2. Miljø og byutvikling                               |
| "Fokusområde"              | 3. Anskaffelser                                       |
| (Oslo-spesifikke)          | 4. Virksomhetsstyring                                 |
|                            | 5. Granskning                                         |

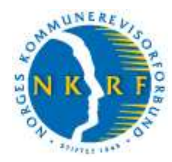

#### Kontaktinformasjon

Kommentarer og spørsmål vedrørende bruken av registeret kan rettes til:

- Bodhild Laastad, NKRF, når det gjelder bruken av selve registeret og regnearket <u>bodhild@nkrf.no</u> | 958 17 534
- Bjørn Bråthen, NKRF, når det gjelder den tekniske løsningen, lenkefeil o.l.
  bjorn@nkrf.no | 23 23 97 03 / 911 79 001